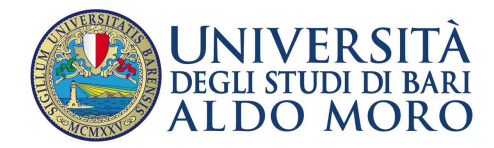

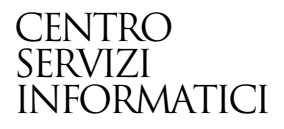

## GUIDA alla iscrizione ai test di ammissione per i corsi di studio ad accesso programmato

Redatto da: Centro Servizi Informatici – Università di Bari – Area Esse3

Data: 0

06/08/2013

## Sommario

| 1. Registrazione al portale Esse3                                                          | 1 |
|--------------------------------------------------------------------------------------------|---|
| 2. Procedura di Iscrizione ai concorsi (test di ammissione) per corsi di studio ad accesso |   |
| programmato                                                                                | 3 |

## 1. Registrazione al portale Esse3

Il **portale Esse3** è raggiungibile da qualsiasi computer connesso ad internet al seguente indirizzo <u>https://www.studenti.ict.uniba.it/esse3/</u>

È necessario registrarsi al portale per poter ottenere le credenziali di accesso (username e password) che permetteranno di accedere ai servizi online e alla <u>rete wifi</u>.

La procedura è predisposta per accompagnarti alla compilazione dei dati necessari, di seguito sono comunque indicati i passaggi fondamentali:

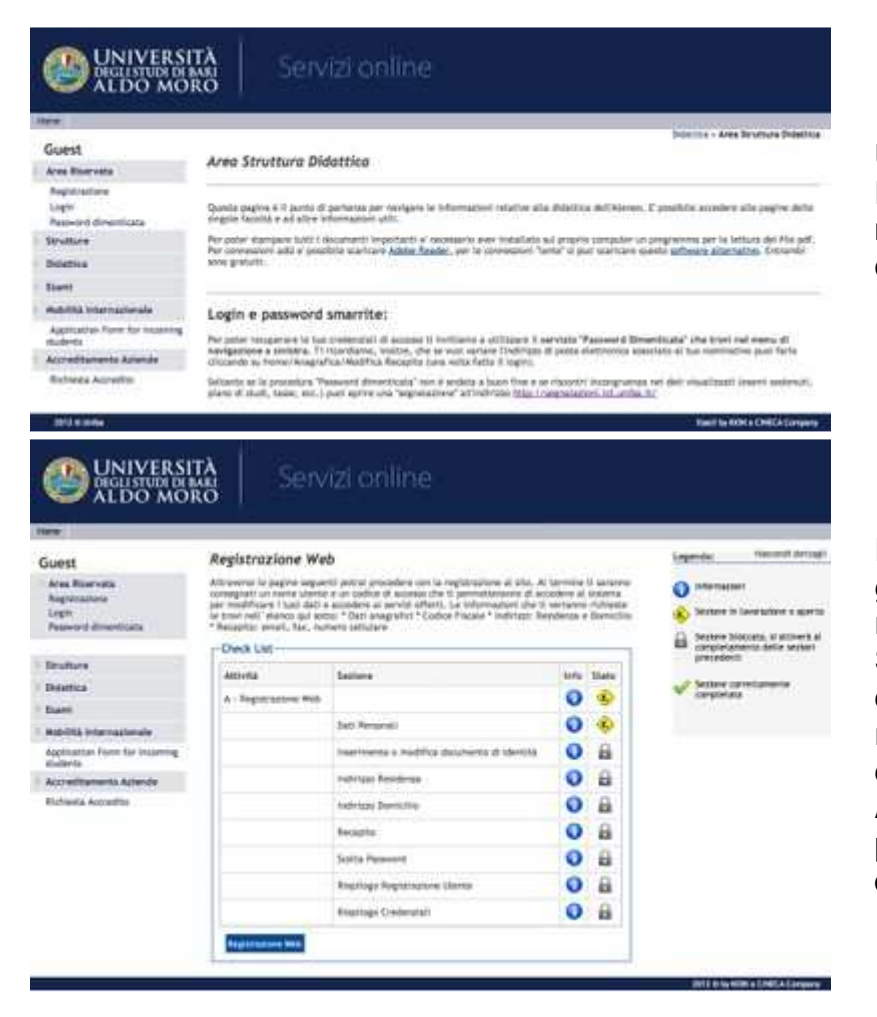

Una volta collegati sul portale Esse3 a sinistra apparirà il menu di navigazione, cliccare quindi sulla voce "Registrazione".

Il processo di Registrazione è guidato ed è necessario al riconoscimento della persona. Si dovranno quindi compilare i dati anagrafici completi di recapiti, codice fiscale e altri dati utili.

Attenzione: inserire il proprio indirizzo di posta elettronica è fondamentale.

| telw.                          | 1010                                                                                                    |                      |
|--------------------------------|----------------------------------------------------------------------------------------------------|----------------------|
| Guest                          |                                                                                                    |                      |
| Area Reprivator                | Registrazione: Registrazione Conclusa                                                                                                    | Legende              |
| Inglin<br>Petersoni dimensiona | Sere dista havrila isovettamenia tutta la informazioni richierta. Per estano della razva direz<br>Personala il nezanazio seguire l'operazione di Lagri inazenetia, quando richiesta, la chiari<br>discont risoritati atta. Di cantegia di traccione quanta informazioni in modo znam, per gli<br>acconti discont | * Sale addrigenaria  |
| Bruffare .                     | Condescription                                                                                                    | and the state of the |
| Distics                        | creation                                                                                                    |                      |
| Event                          | Nume MARD                                                                                                    |                      |
|                                | Cognition ROOM                                                                                                    |                      |
| WIDDEL PROPERTY                | Empl - Minarcelwinker-                                                                                                    |                      |
| Application Form for bearing   | Former Course                                                                                                    |                      |
| Accreditaments Astendo         | Martin Contraction Contraction                                                                                                    |                      |
| Rightenia Accredito            | La chain Faceman ann data inniae constituinente per peda distinctia al'indritan de<br>la inantaz.                                                                                                    |                      |
|                                |                                                                                                    |                      |
|                                | Strengt protectual (p                                                                                                    |                      |
|                                | No.                                                                                                    |                      |
|                                |                                                                                                    |                      |

Completata la procedura si otterranno le credenziali di accesso (username e password) e l'invio di un piccolo resoconto via posta elettronica.

A questo punto puoi procedere con l'Iscrizione al test di ammissione, cliccando il bottone che trovi in basso oppure tramite il menu di sinistra: Segreteria > Test di Ammissione.

| SITÀ<br>I BARI<br>DRO                     | line                                                                                                    |                                                                                                    |                                                                                                    |                                                                                                    |
|-------------------------------------------|----------------------------------------------------------------------------------------------------|----------------------------------------------------------------------------------------------------|----------------------------------------------------------------------------------------------------|----------------------------------------------------------------------------------------------------|
| Immatricolazione                          |                                                                                                    |                                                                                                    |                                                                                                    | Legenda: Nascondi dettagi                                                                                                    |
| Attraverso le pagine seguenti potrai proc | cedere con l'immatricolazione al corso di st                                                                                                    | udio che indiche                                                                                                    | rai.                                                                                                    | 1nformazioni                                                                                                    |
| Check List                                |                                                                                                    |                                                                                                    |                                                                                                    | 🚯 Sezione in lavorazione o aperta                                                                                                    |
| Attività                                  | Sezione                                                                                                    | Info                                                                                                    | Stato                                                                                                    | 🔒 Sezione bloccata, si attiverà al                                                                                                    |
| A - Selezione Corso di Studio             |                                                                                                    | 0                                                                                                    | ٨                                                                                                    | completamento delle sezioni<br>precedenti                                                                                                    |
|                                           | Tipologia Ingresso                                                                                                    | 0                                                                                                    | ٠                                                                                                    | Sezione correttamente                                                                                                    |
|                                           | Flenco Facoltà                                                                                                    | 0                                                                                                    | 0                                                                                                    | completata                                                                                                    |
|                                           | Elenco tipi corso di studio                                                                                                    | 0                                                                                                    | 0                                                                                                    |                                                                                                    |
|                                           | Elenco Corsi di Studio                                                                                                    | 0                                                                                                    |                                                                                                    |                                                                                                    |
|                                           | Elenco Percorsi di Studio                                                                                                    | 0                                                                                                    | -                                                                                                    |                                                                                                    |
|                                           | Riepilogo scelta didattica                                                                                                    | 0                                                                                                    |                                                                                                    |                                                                                                    |
| B - Titoli di accesso                     |                                                                                                    | 0                                                                                                    | 0                                                                                                    |                                                                                                    |
|                                           | Dettaglio Titoli di Accesso                                                                                                    | 0                                                                                                    | 0                                                                                                    |                                                                                                    |
| C - Immatricolazione                      |                                                                                                    | 0                                                                                                    | A                                                                                                    |                                                                                                    |
|                                           | Dati immatricolazione                                                                                                    | 0                                                                                                    | •                                                                                                    |                                                                                                    |
|                                           | Conferma Dati immat                                                                                                    | 0                                                                                                    | 0                                                                                                    |                                                                                                    |
|                                           | The second second seco | Servizi online  Immatricolazione  Attaverse le pagine seguenti potral procedere con l'immatricolazione al corso di stu  Chock list  Chock list  Thuinia  Sezione  Fiseon Facultà  Elecco Percard di Studio  Elecco Percard di Studio  Elecco Percard di | Immatricolazione           Attaverse la pagine seguenti persa procedere con l'immatricolazione al corso di studio che indiche           Attaverse la pagine seguenti persa procedere con l'immatricolazione al corso di studio che indiche           Chock List           Attaverse la pagine seguenti persa procedere con l'immatricolazione al corso di studio che indiche           Attaverse la pagine seguenti persa procedere con l'immatricolazione al corso di studio che indiche           Attaverse la pagine seguenti persa procedere con l'immatricolazione           Attaverse la pagine seguenti persa procedere con l'immatricolazione           Attaverse la pagine seguenti persa procedere con l'immatricolazione           Dati immatricolazione | Servizi online         Immatricolazione         Atzaversa la pagine seguenti gostal precedere cen l'immatricolazione al corso di studio che indicheral.         Check List         Atzaversa di Studio         Atzaversa di Studio         Tipologia ingresso         Elenco trainati         Elenco trainati         Elenco reresti di Studio         Elenco reresti di Studio         Elenco reresti di Studio         Elenco reresti di Studio         Elenco reresti di Studio         Dettaglio Titoli di accesso         Check List         Elenco reresti di Studio         Elenco reresti di Studio         Elenco reresti di Studio         Dettaglio Titoli di accesso         Dettaglio Titoli di accesso         Dettaglio Titoli di accesso         Dettaglio Titoli di accesso |

A questo punto puoi procedere con l'Iscrizione al test di ammissione, cliccando il bottone che trovi in basso oppure tramite il menu di sinistra: Segreteria > Test di Ammissione.

## 2. Procedura di Iscrizione ai concorsi (test di ammissione) per corsi di studio ad accesso programmato

Anche questa procedura è "guidata". Di seguito sono indicate le schermate più importanti.

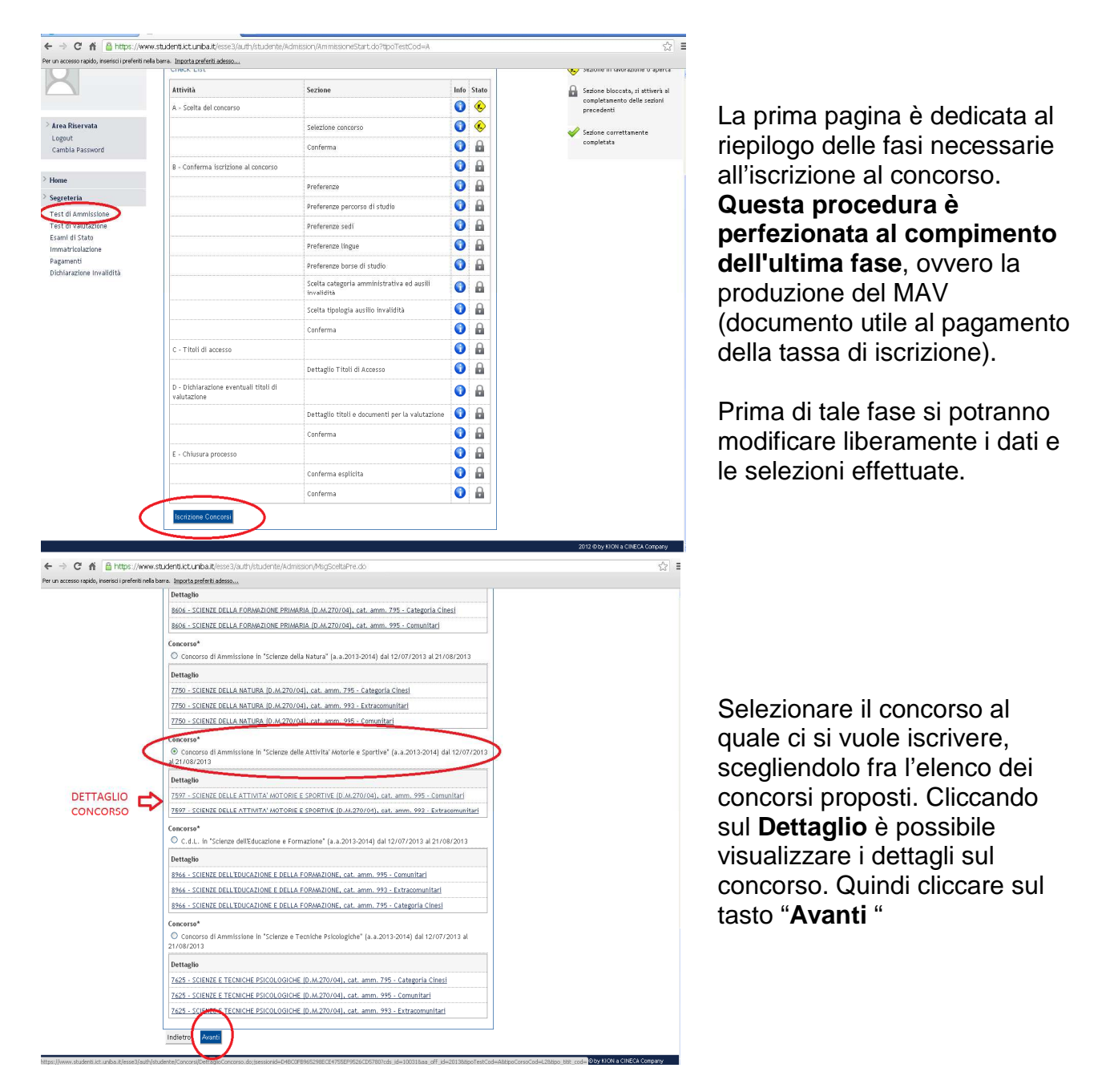

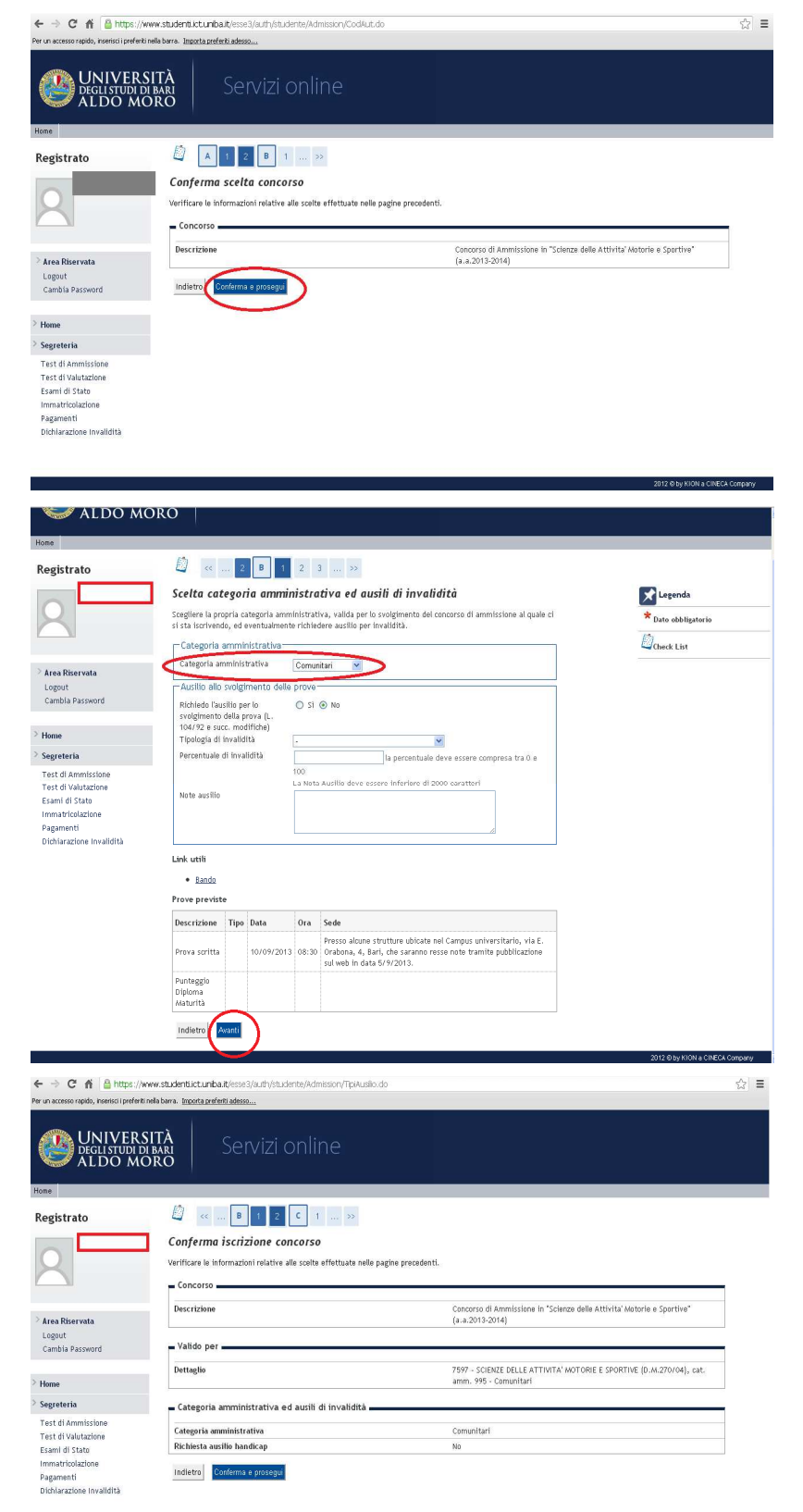

Verificare che il concorso scelto sia esatto quindi cliccare su "Conferma e Prosegui".

Selezionare la Categoria Amministrativa per la quale si vuole concorrere, eventuali richieste di ausilio in casi di invalidità (da dichiarare) e cliccare su **Avanti**.

Controllare che i dati siano corretti e proseguire.

| UNIVERS<br>Deglistudi di<br>ALDO MC                                                                                      | ità<br><sup>bari</sup> Se<br>pro                                                                                 | ervizi online                                                                                                    |                                                                                  |                                   |                                         |                                                               |
|----------------------------------------------------------------------------------------------------|----------------------------------------------------------------------------------------------------|----------------------------------------------------------------------------------------------------|----------------------------------------------------------------------------------|-----------------------------------|-----------------------------------------|---------------------------------------------------------------|
| legistrato                                                                                                    | L « 2                                                                                                    | C 1 D 1                                                                                                    | >>                                                                               |                                   |                                         |                                                               |
| 2                                                                                                    | Dettaglio tito<br>Per proseguire è nec<br>mentre le varie opzii<br>relativi ai titoli di st<br>Titoli di Studio: | li richiesti<br>essarlo dichiarare i titoli di stu<br>ni mostrano titoli che sono ali<br>udio conseguiti negli anni prec | udio. Per primi vengono mostrat<br>ternativi fra loro. Nelle pagine s<br>edenti. | i i titoli di st<br>eguenti verra | udio obbligatori,<br>nno chiesti i dati | Legenda<br>Dicheck List<br>Completato                         |
| Area Riservata<br>Logout<br>Cambia Password                                                                              | Per proseguire<br>opzionale. Le<br>Opzione 1:                                                                    | : è necessario completare l'insi<br>varie opzioni mostrano titoli c                                                      | erimento di tutti i titoli di studi<br>he sono alternativi fra loro:             | ) di almeno u                     | n blocco                                | Vincompletato<br>Citicolo dichiarato<br>Citicolo obbligatorio |
| Home                                                                                                    | Stato<br>blocco Titolo                                                                                           |                                                                                                    | Note                                                                             | Stato<br>Titolo                   | Azioni                                  | Modifica titolo                                               |
| -Green w                                                                                                    |                                                                                                    |                                                                                                    |                                                                                  |                                   |                                         | Vigualizza dettablio titolo                                   |
| Fest di Ammissione<br>Fest di Valutazione                                                                                | V Titolo str                                                                                                    | aniero                                                                                                    |                                                                                  | 0                                 | Inserisci                               | - Thuritzza derragilo (1000                                   |
| Fest di Ammissione<br>Fest di Valutazione<br>Isami di Stato<br>mmatricolazione                                           | Opzione 2:                                                                                                    |                                                                                                    |                                                                                  | 0                                 | Inserisci                               | Cancella titolo                                               |
| Fest di Valutazione<br>Sest di Valutazione<br>Sjami di Stato<br>mmatricolazione<br>Pagamenti<br>richiarazione Invalidità | Copzione 2:                                                                                                    | aniero                                                                                                    | Note                                                                             | e<br>Stato                        | Inserisci<br>Azioni                     | Cancella titolo                                               |

Attenzione ad inserire i titoli richiesti. Tenere d'occhio la legenda, il colore dei pallini, ed inserire il titolo obbligatorio. Seguire le istruzioni a video.

Ξ

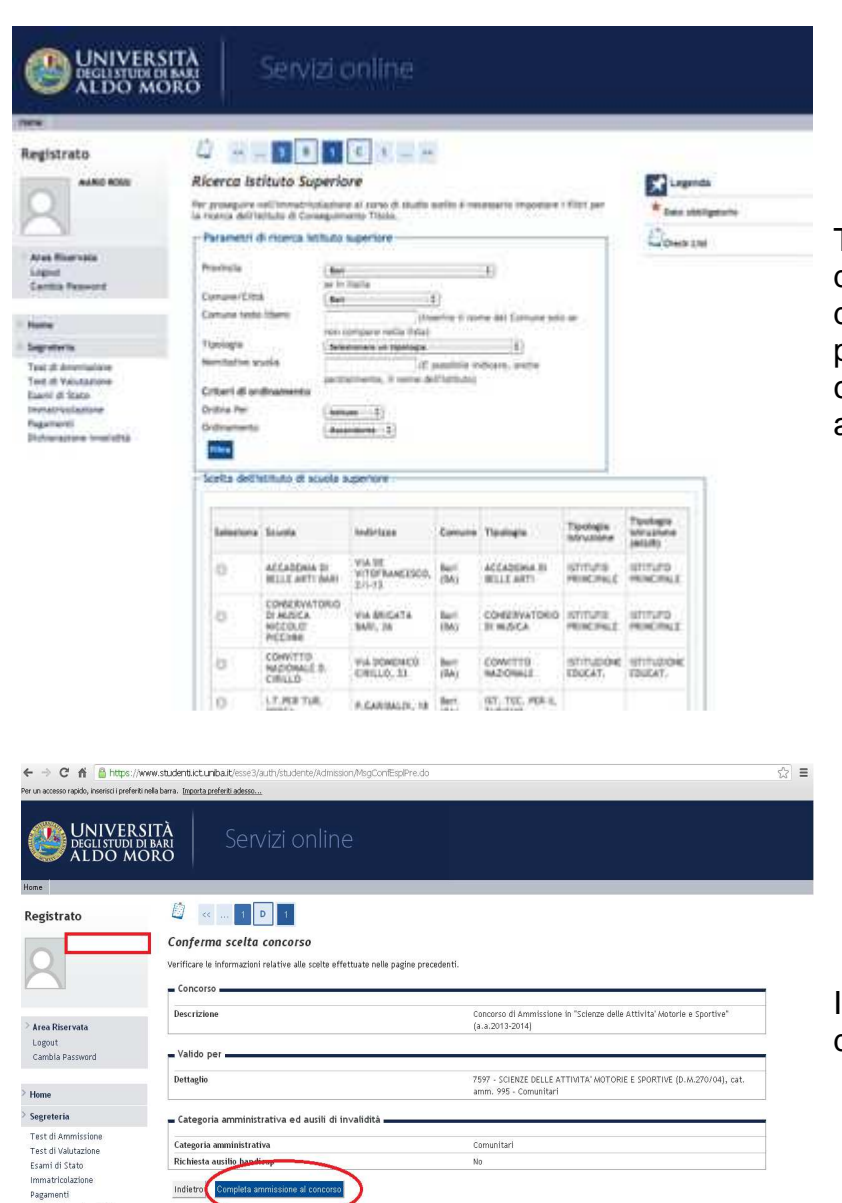

Tramite la schermata di "Ricerca dell'Istituto superiore" è possibile dichiarare il diploma e la scuola presso la quale lo si è conseguito. Seguire le istruzioni a video.

Inseriti tutti i dati relativi ai titoli di studio, si può proseguire.

| ogistrato                               | Rienilogo        | iscrizio     | ne conco      | 150     |                                                                                                    |                                                                |             |          |               |
|-----------------------------------------|------------------|--------------|---------------|---------|----------------------------------------------------------------------------------------------------|----------------------------------------------------------------|-------------|----------|---------------|
| egistrato                               |                  |              | ine conco     |         |                                                                                                    |                                                                |             |          |               |
| ~                                       | It processo di i | scrizione al | concorso e st | ato com | pietato con successo.                                                                                                    |                                                                |             |          |               |
|                                         | - Concorso       | di ammiss    | ione          |         |                                                                                                    |                                                                |             | _        |               |
|                                         | Descrizione      |              |               |         | Concorso di Ammi<br>(a.a.2013-2014)                                                                                                    | ssione in "Scienze delle Att                                   | ivita' Moto | irie e S | portive"      |
|                                         | Anno             |              |               |         | 2013/2014                                                                                                    |                                                                |             |          |               |
| rea Riservata                           | Prematricola     | r            |               |         | 220                                                                                                    |                                                                |             |          |               |
| .ogout<br>`ambia Password               | - Categoria      | amminist     | rativa ed ar  | nili di | invalidità                                                                                                    |                                                                |             |          |               |
|                                         | categoria        | arranninge   |               | on u    |                                                                                                    |                                                                |             |          |               |
| ome                                     | Categoria an     | ministrati   | va            |         | Comunitari                                                                                                    |                                                                |             |          |               |
|                                         | Richiesta au     | silio svolgi | nento prove   |         | No                                                                                                    |                                                                |             |          |               |
| greteria                                | Valido per       |              |               |         |                                                                                                    |                                                                |             |          |               |
| ist di Ammissione<br>Ist di Valutazione | Dettaglio        |              |               |         |                                                                                                    | Scad. ammissione                                               | Scad. p     | reimm    | atricolazione |
| ami di Stato                            | 7597 - SCIENZ    | E DELLE AT   | TIVITA' MOTO  | RIEES   | PORTIVE (D.M.270/04), cat. amm. 995 - Comunitari                                                                                                    |                                                                |             |          |               |
| nmatricolazione<br>agamenti             | Prove            |              |               |         |                                                                                                    |                                                                |             |          |               |
| ichiarazione Invalidità                 | Descrizione      | Tipologia    | Data          | Ora     | Sede                                                                                                    | Pubblicazione esiti                                            | Materie     | Stato    | Voto/Giudizia |
|                                         | Prova scritta    |              | 10/09/2013    | 08:30   | Presso alcune strutture ubicate nel Campus<br>universitario, via E. Orabona, 4, Bari, che saranno<br>resse note tramite pubblicazione sul web in data<br>5/9/2013. | Non è prevista la<br>pubblicazione di una<br>classifica su WEB |             |          |               |
|                                         | Punteggio        |              |               |         |                                                                                                    | Non è prevista la<br>pubblicazione di una                      |             |          |               |

La procedura è terminata. È ora possibile scaricare/stampare il modulo **MAV** per effettuare il pagamento dell'iscrizione al concorso, cliccando su "**Pagamenti**" e stampare la domanda di ammissione

| ana -                                                                                                    |                                                                                                    |                                      |
|----------------------------------------------------------------------------------------------------|----------------------------------------------------------------------------------------------------|--------------------------------------|
| AURIO TROSSI                                                                                                    |                                                                                                    | HONE + Genos Trace + Deltagilo Fatta |
| Registrato                                                                                                    | Dettoglio Fattura                                                                                                    |                                      |
| Area Bibervata                                                                                                    | Fattura 3443875                                                                                                    |                                      |
| Light                                                                                                    |                                                                                                    |                                      |
| Cambrid Pergeventil                                                                                                    | begunter ( 154,82                                                                                                    |                                      |
| Cambrid Personnell<br>Materia                                                                                                 | bena Schlewige (der 11/2012)<br>Impartiel 4 (54,42)<br>Bedeliter war                                                                                                    |                                      |
| Canitia Personni<br>Natura<br>Tagnataria                                                                                      | modeling: whi.                                                                                                    |                                      |
| Canton Personni<br>Mana<br>Sapataria<br>Test di Antoniatara                                                                   | bers Scannuck (94/11/2012)<br>begrete (25/42)<br>modeltific agar                                                                                                    |                                      |
| Cantha Persenti<br>Nates<br>Seponteria<br>Test di Antoritatore<br>Test di Antoritatore<br>Test di Valuatore                   | Inter Scattering Operating (SS SS SS SS SS SS SS SS SS SS SS SS SS                                                                                                    | Importo                              |
| Canton Reported<br>Nation<br>September<br>Test of Antoniatane<br>Test of Valuatione<br>Earth of Salas<br>Internationalization | Inter Scattering (9111) (2012)<br>Interfactor (9111)<br>Interfactor (9111)<br>I | Inger to                             |